## NAVODILO ZA PRIJAVE ZA KATEGORIZACIJO

Klubski administrator se z uporabniškim imenom in geslom prijave v spletno aplikacijo KŠP <u>https://isksp.pzs.si/Account/Login</u>

Potem greste na seznam kategorizacij, kjer se vam pokaže razpis za trenutno kategorizacijo Kliknete "Prijava" in vpišete: ime in primek, datum rojstva in spol,

kliknete preveri članstvo in dodate še EMŠO. Potem spodaj desno pritisnete zeleni gumb »Shrani«.

Zgoraj se vam prikaže napis »podatki so bili uspešno shranjeni«, pritisnete pod njim gumb »Zapri«

Pod temi podatki na dnu strani (Dokumenti) kliknete na mali znak na desni (naloži) in naložite skeniran obrazec »Prijava za uveljavljanje statusa kategoriziranega športnika«, ki ga dobite na spletni strani KŠP pod Dokumenti (<u>https://ksp.pzs.si/dokumenti.php</u>). Izpolnite samo obrazec 1.